# O PANDUAN UNGGAH MANDIRI MAHASISWA EDISI 2023

Disertasi, Tesis, Skripsi, Tugas Akhir

**Repository UINSA** 

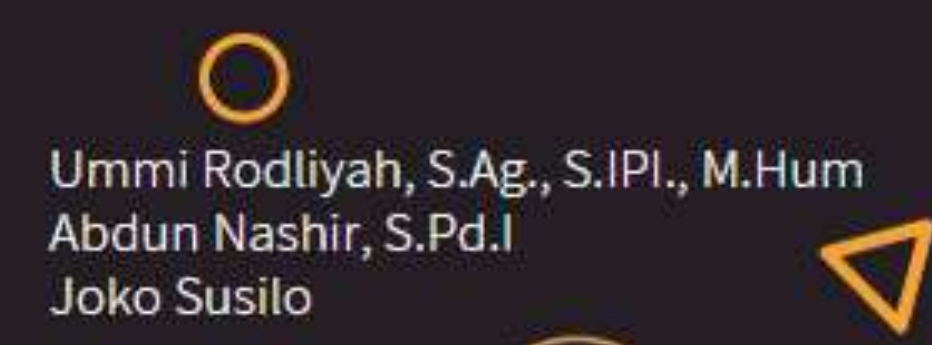

# PERPUSTAKAAN UIN SUNAN AMPEL SURABA

## **DAFTAR ISI**

| DAFTAR ISI                                   | 2  |
|----------------------------------------------|----|
| BAGIAN I PENDAHULUAN                         | 3  |
| BAGIAN II PANDUAN UNGGAH MANDIRI TUGAS AKHIR | 4  |
| BAGIAN III PANDUAN VERIFIKASI                | 17 |

#### BAGIAN I PENDAHULUAN

Merujuk pada Surat Edaran Rektor Nomor 879 Tahun 2021 tentang Penyelenggaraan Perkuliahan Tatap Muka (PTM) Terbatas Tahun Akademik 2021/2022, serta Surat Edaran Nomor 342 Tahun 2022 Tentang Penyelenggaraan PTM secara penuh Semester Genap TA 2021/2022 maka berikut adalah Panduan Unggah Mandiri Tugas Akhir Pasca Pandemi Covid-19.

Panduan ini disusun dalam rangka memberikan penjelasan tahap demi tahap proses unggah mandiri tugas akhir oleh mahasiswa UIN Sunan Ampel Surabaya dan Gunung Anyar, yang masih berlaku secara online.

Untuk mendapatkan Surat keterangan Bebas Taggungan pinjaman mahasiswa UIN Sunan Ampel Surabaya dan Gunung Anyar harus memenuhi beberapa persyaratan, berikut:

- 1. Tidak memiliki pinjaman koleksi atau tanggungan denda, jika ada maka diselesaikan dengan datang ke perpustakaan;
- 2. Mengunggah tugas akhir ke dalam repository (http://digilib.uinsa.ac.id/) sesuai dengan ketentuan yang ada dalam panduan ini;
- 3. Menyertakan file tugas akhir dalam format pdf, dengan seluruh lampirannya;
- Melakukan verifikasi dengan bergabung pada Group Telegram Bebas Pustaka Perpustakaan dengan mengikuti link: <u>http://bit.ly/telegramperpus</u>

#### BAGIAN II PANDUAN UNGGAH MANDIRI TUGAS AKHIR

A. Ketentuan Unggah Mandiri

Sesuai dengan ketentuan vang terdapat dalam Surat Keputusan Rektor UIN Sunan Ampel Surabaya tentang Wajib Serah Simpan Karya Ilmiah Sivitas Akademika UIN Sunan Ampel Surabaya nomor Un.07/1/KS.0.1.2/SK/089/P/2016, pasal 4 menyebutkan sivitas akademika baik perorangan bahwa setiap maupun kelembagaan UIN Sunan Ampel Surabaya yang menghasilkan karya ilmiah wajib menyerahkan hasil karyanya kepada Perpustakaan UIN Sunan Ampel Surabaya. Mekanisme penyerahan sebagaimana diatur dalam pasal 5, selanjutnya telah disempurnakan dengan terbitnya Surat Edaran nomor Pt.409A/Un.07/01/R/HM.02.2/02/2017, dan selanjutnya disesuaikan dengan Surat Edaran Direktur Jenderal Pendidikan Islam Kementerian RI Nomor: B-Agama 759/DJ.I./Dt.I.III/04/2020, maka unggah mandiri repository harus memenuhi ketentuan berikut, yaitu:

- karya ilmiah tugas akhir, skripsi, tesis, disertasi, artikel ilmiah, dan karya lain yang setara harus diserahkan sebelum prosesi wisuda dilaksanakan dan melalui mekanisme upload/unggah mandiri pada alamat <u>http://digilib.uinsa.ac.id/</u>;
- menyiapkan soft file / soft copy berformat pdf lengkap dengan lampiran (appendic);
- **3.** file pdf diberi nama: Nama Mahasiswa\_NIM contoh: Ida Lailatul Hamidah\_D05205077.pdf

| Name Name                        | Date modified    |
|----------------------------------|------------------|
| 🗹 🔁 Sa'idatul Lailiyah_D08215011 | 11/01/2020 02:08 |

### 4. File **Tugas Akhir** Pdf dalam satu file disusun dengan urutan

berikut:

- a. Cover Tugas Akhir
- b. Surat Pernyataan Keaslian Karya (bermaterai 10000 dan ttd asli);
- c. Lembar Persetujuan Pembimbing (ttd asli);
- d. Lembar Pengesahan Tim Penguji (berstempel dan ttd asli);
- e. Lembar Persetujuan Publikasi yang sudah diisi, dicentang dan ditandatangani;
- f. Abstrak (untuk Disertasi, wajib menyertakan abstrak dalam 3 (tiga) bahasa: Indonesia, Inggris, Arab).
  Untuk Tesis dan Skripsi berbahasa Asing harus melengkapi abstrak berbahasa Indonesia.
- g. Daftar Isi (lengkap)
- h. Bab isi Tugas Akhir s/d Daftar Pustaka dan lampiran (appendic)
- 5. Semua halaman no watermark
- 6. Mahasiswa mengisi dan melengkapi form metadata (khususnya kolom yang bertanda bintang kuning) yang terdapat pada repository (<u>http://digilib.uinsa.ac.id/</u>) sebagaimana disebutkan dalam Langkah-Langkah Unggah Mandiri Tugas Akhir sebagaimana tercantum pada Bagian III Sub B.

File tugas akhir yang telah diunggah oleh mahasiswa akan diverifikasi oleh petugas sebelum di-*publish*. File yang sudah diunggah namun belum sesuai dengan ketentuan yang ada akan dikembalikan kepada mahasiswa untuk diperbaiki. Surat bebas pinjaman akan diberikan setelah lulus verifikasi oleh petugas.

- B. Langkah-langkah Unggah Mandiri
- Bagi yang belum mempunyai account, silahkan kunjungi <u>http://digilib.uinsa.ac.id/</u> dan klik menu Create Account, sebagaimana tampilan layar berikut:

| - 7.4                                      | H & recommendation                                                                                                    |                                                                                                    | N = 0 # |
|--------------------------------------------|----------------------------------------------------------------------------------------------------|----------------------------------------------------------------------------------------------------|---------|
|                                            | thi =iA⊥                                                                                                    |                                                                                                    |         |
| Country Accounts   Lander                  |                                                                                                    |                                                                                                    | 1       |
|                                            | Loged                                                                                                    | uut .                                                                                                    |         |
|                                            | inguation .                                                                                                    |                                                                                                    |         |
|                                            |                                                                                                    |                                                                                                    |         |
| pill (all during Aligne Developed in prive | Costs Des Chernik LAN Devins, Annes Die stehens Discheren<br>Annes die Klass Lafer in demonstrie Per Discus Chernik Lans auf die Kennenk al bei                                                                                                    | And the state of a first of the                                                                                                    | Corint  |
| en 181 beter Angel De skool is proe        | Go to the Desite And Sector And Sectors Statement<br>and to Strat. End of the Sector Sector Sect | Annales (1999) (1999) (1999) (1999)                                                                                                    | gprint  |
| an inclusion what the stand is pos         | Go to the Cherk AN Second Statement Statement<br>and to Strate Exercise methypothy the Second Statement and Constant Statement with the<br>second statement of the Second Statement and Constant Statement with the                                                                                                    | Annales (sea francés) en la francés (sea francés) sea francés (sea francés) sea francés | gprint  |
| an inclusion Anna Section I a pre-         | Contra the United Annual Society of Society of Contrast Society of Society of    | And and the contract of the states                                                                                                    | @print  |

2. Given Name diisi nama depan dan Family Name dengan nama belakang, kolom email diisi email yang aktif.

| - 0 k            | If A released and server                                                                                                    |                                                                                    |                                                                                                    | 178                                                                      | - W.P. (#                                                        | N 2 0 0 |
|------------------|----------------------------------------------------------------------------------------------------|------------------------------------------------------------------------------------|----------------------------------------------------------------------------------------------------|--------------------------------------------------------------------------|------------------------------------------------------------------|---------|
|                  | diaman's                                                                                                    |                                                                                    |                                                                                                    |                                                                          |                                                                  |         |
| and Annual Later | Works Uplied Prices. A Barry Paperson                                                                                                    |                                                                                    |                                                                                                    | _                                                                        |                                                                  |         |
|                  |                                                                                                    |                                                                                    | Create Acco                                                                                             | unt                                                                      |                                                                  |         |
|                  | <ol> <li>Dravallium name hor so live<br/>owner, tradit name of deals,</li> <li>Witteb kattern Tille Indeal, pr<br/>3. Kristhammer, Stelle Andreas, Stelle<br/>B. Fakthammer, Stelle Anogenia</li> </ol> | glego, tolisk dy<br>misigant foldalo<br>No dhie<br>samik bigant<br>withit lanaktiv | arbeltinan menghapiska<br>ang                                                                           | n samua nunuf dan juga                                                   | tatai itgarisiahingi manyingkut                                  |         |
|                  | Control<br>- Johns Rauler<br>1. Johns Rauler<br>- Sama Rauler<br>- Sama Rauler                                                                                                    |                                                                                    | attaga haronee tas (Ke<br>de dar alla eda easta he<br>Harbers                                           | abilitation dari tari<br>1 mare dari ilar name-<br>tega ilar same dari D | lin dergen tala hale hale serij<br>effektel schege kol norm jogo |         |
|                  | <ol> <li>Dead address Also deep<br/>2. Manmates to and policy<br/>5. Parameter and policy and policy<br/>6. Dealer advant policy.</li> <li>Unital advant Creat policy.</li> </ol>                       | or staned and<br>or turne. And<br>or turne. And<br>or faider Mil                   | er Ander sonig mersek weldt for<br>rennig welt dam musselle dies<br>yang unde dam musselle diesg<br>And | remai, proseno subboseno sub<br>pel:<br>sub                              | en allan Allane ensible annut                                    |         |
|                  | Martin;                                                                                                    | -                                                                                  | lines fame intege                                                                                       | Family Fame                                                              |                                                                  |         |
|                  | O times address                                                                                                    |                                                                                    |                                                                                                    |                                                                          |                                                                  |         |
|                  | Othersenet                                                                                                    |                                                                                    |                                                                                                    |                                                                          |                                                                  |         |
|                  | Oture                                                                                                    |                                                                                    |                                                                                                    |                                                                          |                                                                  |         |
|                  | Bagther                                                                                                    |                                                                                    |                                                                                                    |                                                                          |                                                                  |         |
|                  |                                                                                                    |                                                                                    |                                                                                                    |                                                                          |                                                                  |         |

- 3. Check balasan via email, check juga pada SPAM, klik kata AKTIVASI
- 4. Setelah mendapatkan balasan *username* dan *password*, buka *web browser*. Ketik alamat: <u>http://digilib.uinsa.ac.id/</u> kemudian klik *login*

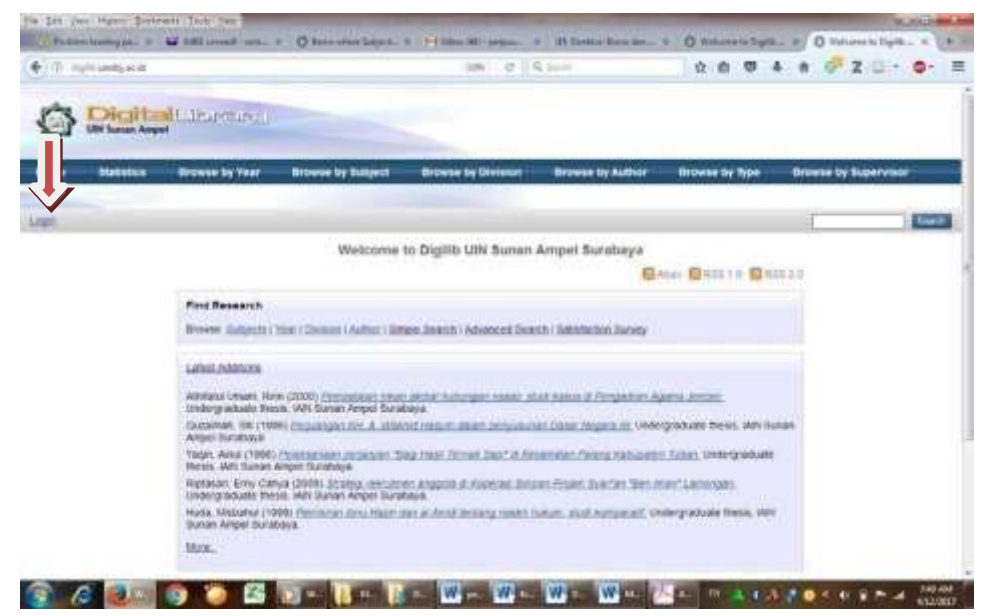

5. JIka anda telah berhasil login pada repository, maka akan muncul menu sebagaimana gambar berikut: Klik *New Item* 

| Help |             | Manage d | eposits |        |  |
|------|-------------|----------|---------|--------|--|
|      |             | New I    | em      |        |  |
|      | Import from | BibTeX   | ~       | Import |  |

 Pilih tipe dokumen yang akan di*upload*. Untuk Skripsi, Tugas Akhir, Tesis, dan Disertasi silahkan pilih "Thesis", untuk Artikel Ilmiah pilih "Article". Sebagai contoh, di sini ada tipe dokumen (*item type*) "Thesis", Selanjutnya Klik Next.

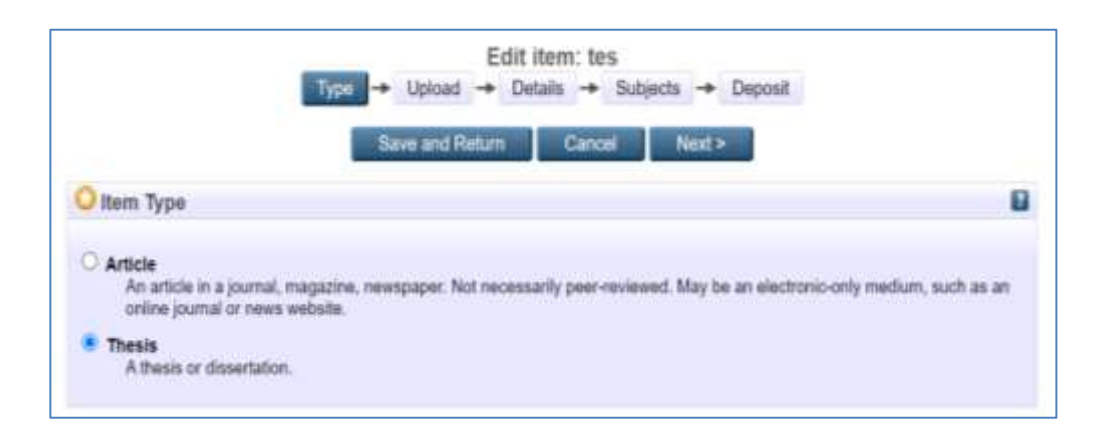

7. Kemudian klik *browse (choose file)* dan pilih file pdf yang sudah disiapkan untuk di*upload* 

| A - + C- MARAIL IN    | COLUMN TRANSPORT                                                    | 100 - 10 million                                                                                                    | and a second second                               |                                                                                                    |                    |
|-----------------------|---------------------------------------------------------------------|----------------------------------------------------------------------------------------------------|---------------------------------------------------|----------------------------------------------------------------------------------------------------|--------------------|
|                       | -                                                                   |                                                                                                    | 1. H                                              | inter                                                                                                    | 4 8 2 0 <b>#</b> 2 |
| - J.,                 |                                                                     |                                                                                                    |                                                   |                                                                                                    |                    |
| Marchael Persons   Ad | -                                                                   | C Inc.                                                                                                    | neutiti                                           | acalit Manana asania Badin David                                                                                                    |                    |
|                       | Add a new<br>Ta uption a<br>ancrove. Yo<br>documents.<br>You may we | e document<br>document<br>document to this reposition<br>intervities and additional<br>th to use the <u>setERIM</u> Hall | y, click the Drowse turk<br>we to the drowse turk | Reform     Cannot     Reform     Cannot     Reform     Cannot     Reform     Cannot     Reform     Reform     Cannot     Reform     Reform | e.                 |
|                       |                                                                     | FN                                                                                                    |                                                   | From URL                                                                                                    |                    |
|                       |                                                                     |                                                                                                    | BrowseN                                           | o file selected.                                                                                                    |                    |
|                       |                                                                     | < Pr                                                                                                    | NICOS Save and                                    | Noten Carcal Not >                                                                                                    |                    |

| Add a new docu                                          | ment                                                                                               |                                                                                                    |
|---------------------------------------------------------|----------------------------------------------------------------------------------------------------|----------------------------------------------------------------------------------------------------|
| To upload a docum<br>archive. You may the<br>documents. | int to this repository, click the Browse button )<br>en add additional files to the document (such | below to select the file and the Upload button to upload it to the<br>as images for HTML files) or upload more files to create additional |
|                                                         | Fle                                                                                                | From URL                                                                                                    |
|                                                         | Choose File No 1                                                                                   | fie chosen                                                                                                    |
| Text<br>Zuna Unista<br>17MB                             | 4201_HTT218041.pdf                                                                                 | <u>}</u> }∎ <b>4</b> ₹9                                                                                                    |
|                                                         |                                                                                                    | Show options                                                                                                    |

 masukkan informasi detail dari dokumen yang di*upload*, dan poin-poin yang perlu dilengkapi adalah: kolom yang bertanda bintang kuning

|               | Type → Upload → Details → Subjects                                                                                                    |   |
|---------------|----------------------------------------------------------------------------------------------------|---|
| O Title       |                                                                                                    | 8 |
|               | Analisis pola persebaran tingkat kebisingan kawasan<br>perdagangan di Kelurahan Ampel Kota Surabaya akibat                                                                                                    |   |
| O Abstract    |                                                                                                    | 8 |
|               | Kelurahan Ampel merupakan kelurahan yang di kelilingi oleh<br>kawasan perdagangan dan jasa serta merupakan kawasan religi<br>sunan ampel. Banyaknya aktivitas kendaraan bermotor berasal<br>dari para pedagang maupun warga sekitar dan adanya<br>persimpangan jalan di Kelurahan Ampel menyebabkan kemacetan<br>lalu lintas sehingga dapat menghasilkan kebisingan yang<br>tinggi. Penelitian ini bertujuan untuk menghitung nilai<br>tingkat kebisingan di kawasan perdagangan yang berada di<br>wilayah Kelurahan Ampel dibandingkan dengan baku mutu<br>KepKeniH No. 45 Tahun 1996, menganalisis hubungan jumlah |   |
| O Thesis Type |                                                                                                    | 8 |
| O Masters     |                                                                                                    |   |

\*Untuk Thesis Type: S1 pilih Undergraduate S2 pilih Master S3 pilih Phd

| Thesis Type                                          |                 |                       |                           |            |  |
|------------------------------------------------------|-----------------|-----------------------|---------------------------|------------|--|
| Masters     PhD     Engd     Undergraduate     Other |                 |                       |                           |            |  |
| Creators                                             |                 |                       |                           | 8          |  |
| Family Na                                            | ne Given Name   | / Initials Em         | all NIM                   |            |  |
| 1. Azizi                                             | Zulfa Unzilla   | zulfaunzillaazi       | zi@gmail.con H75218041    |            |  |
| 2.                                                   |                 |                       |                           | 80         |  |
| More input row                                       | 5               |                       |                           |            |  |
| Corporate Creators                                   | \$              |                       |                           | 12         |  |
|                                                      | 1.              |                       | 0                         |            |  |
|                                                      | 2.              |                       | 60                        |            |  |
|                                                      | 3.              |                       | 60                        |            |  |
|                                                      | More input rows |                       |                           |            |  |
| Contributors                                         |                 |                       |                           |            |  |
| Contribution                                         | Family Name     | Given Name / Initials | Email                     | NON        |  |
| <ol> <li>Thesis advisor ¥</li> </ol>                 | Nurmaningsih    | Dyah Ratri            | dyahratrin@gmail.com      | 2022038501 |  |
| 2. Thesis advisor 👻                                  | Yusrianti       | Yusrianti             | yusrianti_sabang@uinsby.a | 2022108201 |  |
|                                                      |                 |                       |                           |            |  |
| UNSPECIFIED ~                                        |                 |                       |                           |            |  |

| Divisions                                                                                                    |                                                                                                    |   |
|----------------------------------------------------------------------------------------------------|----------------------------------------------------------------------------------------------------|---|
| Fakultas Sains dan Tekn                                                                                                    | klogi: Studi Tehnik Lingkungan                                                                                                    |   |
| Antologi<br>Fakultas Adab dan Huma<br>Fakultas Adab dan Huma<br>Fakultas Adab dan Huma<br>Fakultas Adab dan Huma<br>Fakultas Adab dan Huma<br>Fakultas Adab dan Huma<br>Fakultas Adab dan Ko | niona: Arsip Adab<br>riona: Bahasa dan Sastra Arab<br>riona: Sastra Indonesia<br>niona: Sastra Inggris<br>niona: Sejarah dan Kebudayaan Islam<br>niona: Sejarah dan Peradaban Islam<br>munikasi: Arsip Dakwah |   |
| OPublication Details                                                                                                    |                                                                                                    |   |
| 🗘 Status:                                                                                                    | Published     In Press     Submitted     Unpublished                                                                                                    | 6 |
| O Date:                                                                                                    | Year 2023 Month January v Day 10 v                                                                                                    | 6 |
| O Date Type:                                                                                                    | Publication     Sutmission     Completion                                                                                                    | 6 |
| Official URL:                                                                                                    |                                                                                                    | 6 |
| O Institution:                                                                                                    | UIN Sunan Ampel Surabaya                                                                                                    |   |
| O Department:                                                                                                    | S1 - Teknik Lingkungan (TL)                                                                                                    | 6 |
| Number of Pages:                                                                                                    | 76                                                                                                    | 6 |
|                                                                                                    | URL URL Type                                                                                                    | 6 |

Perlu diperhatikan format penulisan untuk metadata adalah sebagai berikut:

- a. Huruf awal pada kolom *Title* (judul) ditulis dengan huruf kapital (besar) selanjutnya huruf kecil semua kucuali Nama orang, tempat, lembaga, dan sebagainya, yang menurut aturan penulisan harus huruf besar. contoh: Metode diskusi dalam peningkatan pemahaman siswa: studi kasus di SMA 2 Lamongan
- b. Jika judul skripsi, tesis, disertasi, tugas akhir, artikel berbahasa Arab, maka tidak perlu ditransliterasi ke dalam bahasa Indonesia, tetapi dituliskan menggunakan huruf hijaiyah sebagaimana contoh berikut:

- c. Creators/pengarang ditulis terbalik dengan huruf besar dan kecil, Family Name untuk nama belakang, dan Given Name untuk nama depan. Contoh:
  Samsul Anam, *Family Name*: Anam, *Given Name*: Samsul. Jika nama hanya terdiri dari satu suku kata, maka *Family Name* maupun *Given Name* diisi nama yang sama, contoh:
  Mufid, *Family Name*: Mufid, *Given Name*: Mufid. Jika nama terdiri dari 3 (tiga) suku kata, maka kata terahir adalah *Family Name*, dan *Given Name* terdiri dari 2 (dua) suku kata. Contoh:
  Mufidah Ainur Rohmah, *Family Name*: Rohmah, *Given Name*: Mufidah Ainur.
- d. Abstact Abstrak dalam Bahasa Indonesia atau Bahasa Inggris ditulis dalam satu paragraf dengan format *Justify*.
  Untuk kata yang membutuhkan transliterasi, menggunakan Pedoman Transliterasi dari Kate L. Turabian, A Manual of Writers of Term Papers, Theses, and Disertations (Chicago and London: The University of Chicago Press, 1987).
- e. Divisions diisi sesuai dengan Fakultas dan Program Studi Calon wisudawan.

- f. Contributor diisi nama Pembimbing dan dipilih Thesis Advisor, belakang untuk Family name dan nama depan untuk Given Name, dilengkapi NIDN berdasarkan data dosen pada <u>https://lecturer.uinsa.ac.id/</u>
- g. Dan semua kolom dengan tanda bintang harus diisi.
- 9. Pilih subjek dari dokumen, kemudian klik Add. Klik Next.

| Type 🔶 Upload 🔶                                   | Details - Subjects              |
|---------------------------------------------------|---------------------------------|
| < Previous Save and Rater                         | m Cancel Nod >                  |
| O Subjects                                        | 8                               |
| Ennor Lingkun<br>Ennor Laku Lin<br>Ennor Teknik I | ngan Hidup<br>Mas<br>Lingkungan |
| Search for subject                                | Search Clear                    |
| Aborsi                                            |                                 |
| Time Adab                                         |                                 |
| and Adat                                          |                                 |
| 🚯 📷 Administrasi                                  |                                 |
| Adopsi                                            |                                 |
| 🖬 🖬 Agama                                         |                                 |
| Agama dan Ilmu Pengetahuan                        |                                 |
| and Anti-Maria                                    |                                 |
| and Air Susu Ibu                                  |                                 |
| Care Aktarat                                      |                                 |
| Die Advink                                        |                                 |
| Akulturasi                                        |                                 |
| 🖬 📷 Akuntarsi                                     |                                 |
| Al Quartan                                        |                                 |
| Alam Barzah                                       |                                 |
| Alam Ghaib                                        |                                 |

#### 10. Klik atau pilih Deposit Item Now

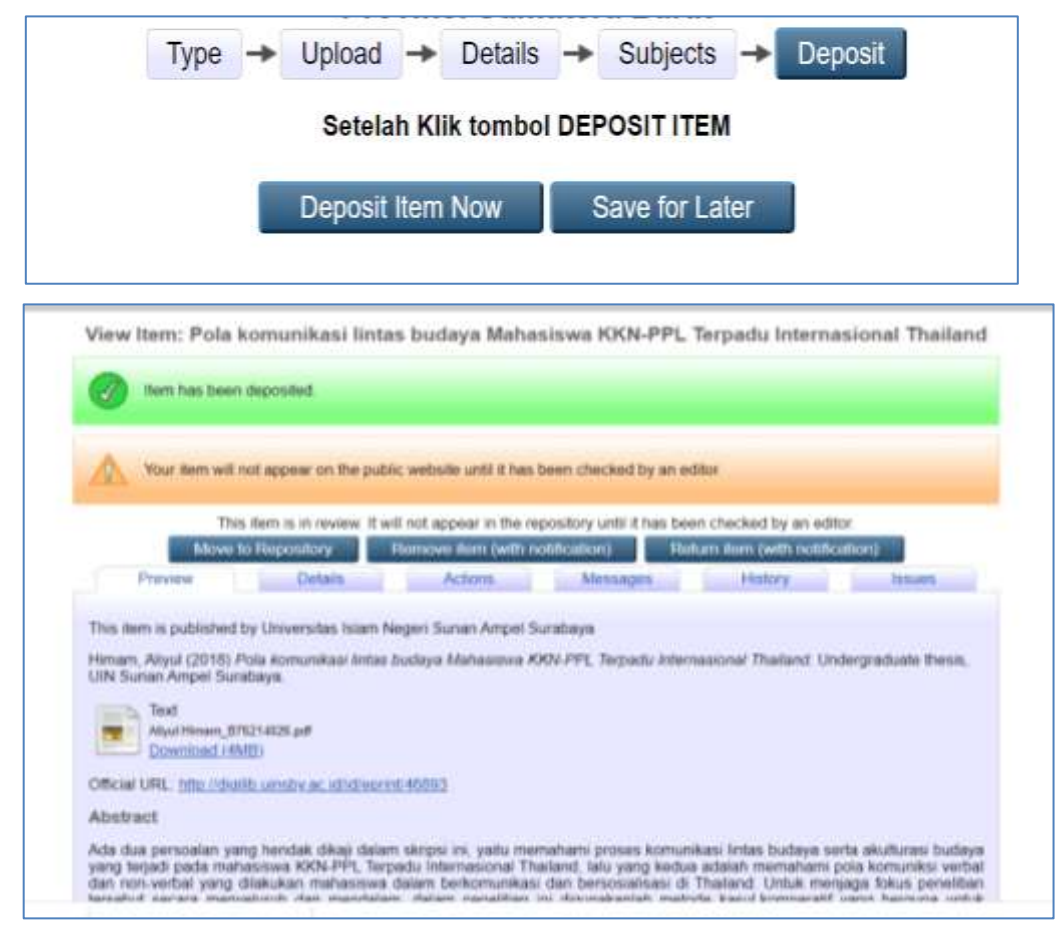

Apabila sudah ada tanda centang di lingkaran hijau berarti proses upload mandiri sudah berhasil. Silahkan anda keluar (logout)

- 12.Karya tugas akhir akan direview / verifikasi oleh administrator repository sebelum di*publish* pada <u>http://digilib.uinsa.ac.id/</u>
- 13. Mengisi Quessionare Survey Kepuasan Pemustaka pada menu <u>https://bit.ly/surveyrepo</u>

- 14.Langkah-langkah pengisian Survey adalah sebagai berikut:
  - a. Silahkah menjawab pertanyaan-pertanyaan dengan memilih salah satu jawaban yang telah disediakan.

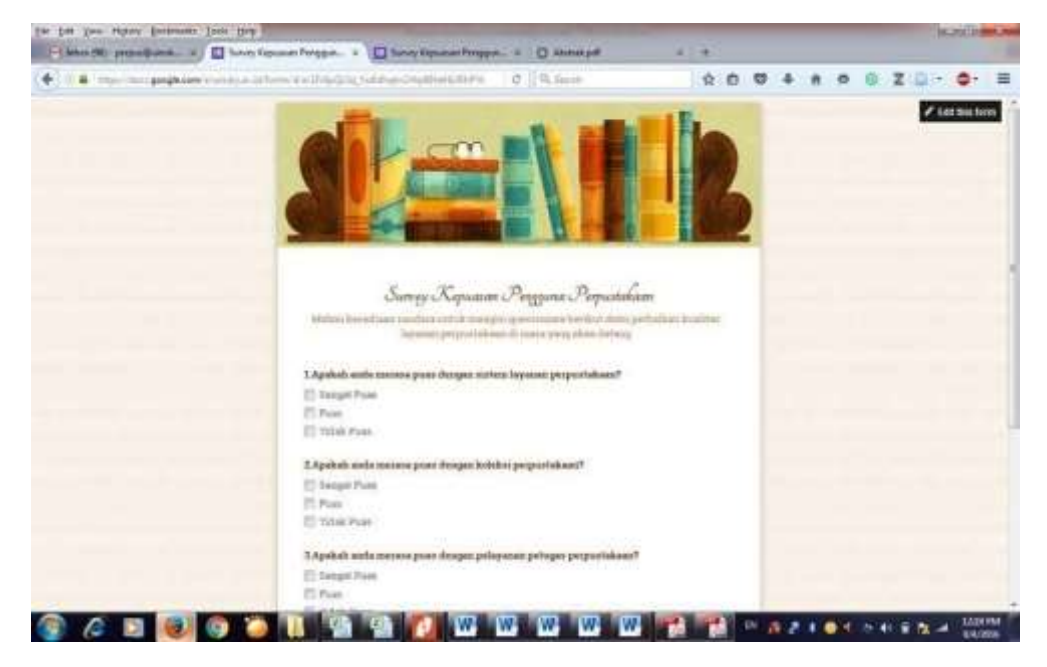

b. Setelah terisi semua, silahkan klik Submite

| Jung Againer Pagare Papatikan                                                                                                    |  |
|----------------------------------------------------------------------------------------------------|--|
| Manual Mental and the second second s |  |
| Lingelinde werde anemerie geneue Breiggen sinderen Arrennen perspectivitienen?                                                                                                    |  |
| If Couge Price                                                                                                    |  |
| 17 PM                                                                                                    |  |
| 13 years from                                                                                                    |  |
| I dealed with service loss ficture fulfills instructioned                                                                                                    |  |
| Pl Courd B and                                                                                                    |  |
| A man a man a man a man a man a man a man a man a man a man a man a man a man a man a man a man a man a man a m                                                                                                    |  |
| TT Trank Rose                                                                                                    |  |
|                                                                                                    |  |
| 2.45 ends with increase providing an advances prising property increase.                                                                                                    |  |
| C Grant Prov                                                                                                    |  |
| No-                                                                                                    |  |
| El: Trans Proce                                                                                                    |  |
|                                                                                                    |  |
| A digital and service pose dirips on an pressure you all all prepublices?"                                                                                                    |  |
| C Sampl Prov                                                                                                    |  |
| E ree                                                                                                    |  |
| 2 Total Free                                                                                                    |  |
| ALCONOM                                                                                                    |  |
| a start and a start a start a start a start a start a start a start a start a start a start a start a start a st                                                                                                    |  |
|                                                                                                    |  |
|                                                                                                    |  |
| percent in the terror of the second second s |  |
| Dange forme forme for a construction for a construction for a construc |  |
|                                                                                                    |  |

Data Anda akan sangat membantu kami dalam melakukan perbaikan dan inovasi layanan perpustakaan. Jika ada saran dan masukan dapat kirimkan melalui email: <u>perpus@uinsby.ac.id</u>. Terimakasih.

15. Langkah berikutnya adalah melakukan Verifikasi secara Online ketentuan sebagaimana panduan pada Bagian IV berikut;

#### BAGIAN III PANDUAN VERIFIKASI

#### A. ALur Verifikasi

Untuk proses Verivikasi pada saat ini, **ma**sih dilakukan secara online melalui saluran komunikasi Telegram. Semua pemustaka yang sudah selesai menggunggah karya ilmiahnya dapat melakukan verifikasi melalui media sosial "Telegram Perpustakaan" dengan mengikuti link berikut: http://bit.ly.TelegramPerpus

Setelah tergabung dalam Group Telegram, selanjutnya lakukan verifikasi dengan cara:

- 1. Ketik Nama lengkap/NIM/Sudah Upload kirim ke Group Telegram
- 2. Pastikan anda tidak memiliki pinjaman koleksi atau tanggungan denda keterlambatan. Jika ada pinjaman maka diselesaikan dengan mekanisme datang ke perpustakaan;
- 3. Petugas akan melakukan pemeriksaan, jika sudah sesuai dengan ketentuan maka akan diproses surat keterangan Bebas Pinjaman.
- 4. Petugas akan **menghubungi** melalui Telegram jika ada kekurangan dokumen.
- **5.** Petugas mengirimkan Surat Keterangan Bebas Pinjaman melalui Telegram jika dokumen sudah lengkap.

Kepala Perpustakaan,

Prof. Dr. Hj. Evi Fatimatur Rusydiyah, M.Ag.